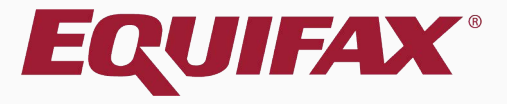

# Guardian E-Verify: Late Submissions

## Table of Contents

| 1. <u>Gennig sidned - key noies</u> | 1. | Getting Started - Ke | y Notes |
|-------------------------------------|----|----------------------|---------|
|-------------------------------------|----|----------------------|---------|

| 3. | E-Verify | y Late Submission | 2 |
|----|----------|-------------------|---|
|----|----------|-------------------|---|

| $4.  \underline{E} - \underline{V} \in \mathbf{H} = \mathbf{V} \subset \mathbf{U} = \mathbf{V} \subset \mathbf{U} = \mathbf{V} \subset \mathbf{U} = \mathbf{U} \subset \mathbf{U} = \mathbf{U} \subset \mathbf{U} = \mathbf{U} \subset \mathbf{U} = \mathbf{U} \subset \mathbf{U} \subset U$ | • • • • • • • • • • • • • • • • • • • • | IZ |
|----------------------------------------------------------------------------------------------------|-----------------------------------------|----|
|----------------------------------------------------------------------------------------------------|-----------------------------------------|----|

## **Getting Started – Key Notes**

### What is considered a late E-Verify submission?

When I-9 information is submitted to E-Verify, E-Verify reviews the hire date information and the current date. If the submission has occurred after the employee's third day of work, E-Verify requires a reason for the late submission prior to processing the data. This secondary step is necessary to continue the submission. As example, if the employee was hired 4/30/2012 any submission 5/4/2012 or later would be viewed as late.

This secondary step will not be required for those existing employees who are submitted to E-Verify by organizations who have federal contracts with the FAR E-Verify clause (submitted via the "FAR Queue").

12/31/2020

Moore, David

### From the **Top I-9s Needing Approval** panel, select the I-9 needing approval.

### Guardian

| duuit                        |                         |           |             |              |              |                                |         |         |                     |                        |           |                |               |                 |                   | _                                     |                   |
|------------------------------|-------------------------|-----------|-------------|--------------|--------------|--------------------------------|---------|---------|---------------------|------------------------|-----------|----------------|---------------|-----------------|-------------------|---------------------------------------|-------------------|
| Dashboard                    | Start                   | 1-9       | Employee    | •            | E-Verify     | /                              | Reports |         |                     |                        |           |                |               |                 |                   |                                       |                   |
| Employee Group<br>O Location | Western US > Po         | ortland   | Ref         | fresh All    |              |                                |         |         |                     |                        |           |                |               |                 | Type of I-9       | C Current   Impor<br>Create New Emplo | <b>ted</b><br>yee |
| Top I-9s Needing A           | pproval                 |           |             |              |              |                                | ^       | Тор Ре  | ending E-Veri       | fy Actions             |           |                |               |                 |                   |                                       | ^                 |
| 🦸 View 🛛 褖 Ana               | lyze                    |           |             |              |              |                                |         | 🦸 Vie   | ew 🔧 Ana            | alyze                  |           |                |               |                 |                   |                                       |                   |
| Date I-9<br>Created          | Location                | Emp       | oloyee Name | Em<br>Dat    | ployee Start | Approval E-<br>Verify Deadline |         | Date S  | Started Cu          | rrent Status           | Location  |                | Employee Name | Date<br>Verifi  | Initial<br>cation |                                       |                   |
| 08/18/2020                   | Portland:               | Lopez     | z, Deborah  | 01/1         | 8/2020       | N/A                            |         | 00/04/2 | On I                | Hold, waiting for user | Portland: |                | Smith John    | 00/04/          | 2020              |                                       |                   |
| 09/09/2020                   | Portland:               | Cook,     | , David     | 09/0         | 1/2020       | 09/04/2020                     |         | Incomp  |                     | (complete]             | r ordana. | , oreand       |               | 05,01,          |                   |                                       |                   |
| 09/09/2020                   | Portland:               | Milba     | rge, Joe    | 09/0         | 1/2020       | 09/04/2020                     |         |         |                     |                        |           |                |               |                 |                   |                                       |                   |
| 08/26/2020                   | Portland:               | Brady     | r, Marcia   | 09/0         | 1/2020       | 09/04/2020                     |         |         |                     |                        |           |                |               |                 |                   |                                       |                   |
| 9/09/2020                    | Portland:               | Good      | ell, Elaine | 09/03        | 3/2020       | 09/09/2020                     |         |         |                     |                        |           |                |               |                 |                   |                                       |                   |
| 🥑 09/09/2020                 | Portland:               | Salek     | , Tim       | 09/03        | 3/2020       | 09/09/2020                     |         |         |                     |                        |           |                |               |                 |                   |                                       |                   |
| 09/09/2020                   | Portland:               | Adam      | is, Sam     | 09/04        | 4/2020       | 09/10/2020                     |         |         |                     |                        |           |                |               |                 |                   |                                       |                   |
|                              |                         |           |             |              |              |                                |         |         |                     |                        |           |                |               |                 |                   |                                       |                   |
| Top Pending Tasks            |                         |           |             |              |              |                                | ~       | Top Pe  | ending Re-Ve        | rifications            |           |                |               |                 |                   |                                       | ~                 |
| 💞 View                       |                         |           |             |              |              |                                |         | 💏 Vie   | ew 📄 All            | ት Analyze              |           |                |               |                 |                   |                                       |                   |
| Reminder Date                | e Subject               | Location  | Em          | nployee Name | Expiry Date  |                                |         |         | Date I-9<br>Created | Location               |           | Employee Nan   | e             | Expiration Date | Days Left         |                                       |                   |
| 09/10/2020                   | Reverification Reminder | Portland: | Lope        | ez, Deborah  | 10/10/2020   |                                |         |         | 08/17/2020          | Portland:              |           | Lopez, Deborah |               | 10/10/2020      | 3                 | 1                                     |                   |
| 11/15/2020                   | Receipt Reminder        | Portland: | Davi        | is. Steve    | 12/15/2020   |                                |         |         | 00, 1. / 2020       |                        |           | Lopez, Deborun |               | 10, 10, 2020    | 5                 | -                                     |                   |

12/01/2020

Reverification Reminder Portland:

| G    | uardia                                                                                                    | an                                                                                                    |                                                                                                    |                                                                                                    |                                                                                                    |                                                                               |                      | Announcer     | ments        | Help 🗸      | Denise Morei                     | 10 <del>v</del> I | .ogout |
|------|----------------------------------------------------------------------------------------------------|----------------------------------------------------------------------------------------------------|----------------------------------------------------------------------------------------------------|----------------------------------------------------------------------------------------------------|----------------------------------------------------------------------------------------------------|-------------------------------------------------------------------------------|----------------------|---------------|--------------|-------------|----------------------------------|-------------------|--------|
|      | Dashboard                                                                                                    | Start I-9                                                                                                    | Employee 😽                                                                                                    | E-Verify                                                                                                    | Reports                                                                                              |                                                                               |                      |               |              |             |                                  |                   |        |
| I-9  | for Cook, Da                                                                                                    | vid                                                                                                    |                                                                                                    |                                                                                                    |                                                                                                    |                                                                               |                      |               |              |             |                                  |                   |        |
| 0    | Ŧ                                                                                                    |                                                                                                    |                                                                                                    |                                                                                                    |                                                                                                    | View E                                                                        | mployee              | Refresh       | Update an    | d Go Back   | Update Info                      | Go Back           | Delete |
|      | Details On                                                                                                    | Docs Issues                                                                                                    | Amendments                                                                                                    |                                                                                                    |                                                                                                    |                                                                               |                      |               |              |             |                                  |                   |        |
| I-9  | Overview                                                                                                    |                                                                                                    |                                                                                                    |                                                                                                    |                                                                                                    |                                                                               |                      |               |              |             |                                  |                   | ~      |
| View | Before clickin<br>Please check<br>You can corre<br>Changes to S<br>Once approve<br>form.<br>I-9 Inform<br>I-9 No: 2,66<br>Type: Electr<br>Version: 3/ | g the Mark Appro<br>the documents pro<br>ct errors in Sectio<br>ection 1 will requir<br>d, this form will b<br>ation<br>7,050 (Primary)<br>onic I-9<br>17/20 | oved button, you should cl<br>ovided by the employee ar<br>ns I and II by viewing tho<br>re the electronic signature<br>e permanently locked, and<br>I-9 Loc<br>I-9 Bus<br>I-9 Hin | lick the Review the I-9<br>nd compare the inform<br>se sections and makin<br>of the employee.<br>d its' data will be sent<br>cation: <b>Portland</b><br>siness Unit: <b>Western U</b><br>e Date: <b>09/10/2020</b> | I link to review the fir<br>ation on those docun<br>g changes.<br>to E-Verify. Any furth<br><b>S</b> | al I-9 for mistakes.<br>nents against the comple<br>er changes will require e | ed I-9.<br>ther addi | tional Sectio | n III entrie | es or an er | ntirely new I-9<br>Park This I-9 |                   |        |
|      | Expires:<br>Date Comple<br>Date approve                                                                                                    | ed: <b>09/09/2020</b><br>d:                                                                                                    |                                                                                                    |                                                                                                    |                                                                                                    |                                                                               |                      |               |              |             | Mark Approved                    |                   |        |

|                           |                              |                                               |                                              |                                  | mistakes, as well as compare to any                                        |
|---------------------------|------------------------------|-----------------------------------------------|----------------------------------------------|----------------------------------|----------------------------------------------------------------------------|
| iuardi                    | ian                          |                                               |                                              |                                  | uploaded supporting documents                                              |
| Dashboard                 | St                           | art I-9 Em                                    | ployee 🚽 E-Verify                            | Reports                          | by clicking the PDF icons. Editing is                                      |
| for Cook, Da              | vid                          |                                               |                                              |                                  | locked after it has been approved                                          |
| Ŧ                         |                              |                                               |                                              |                                  | locked and in has been appreved.                                           |
| Details On D              | ocs Issue                    | es Amendments                                 |                                              |                                  |                                                                            |
| rove I-9                  |                              |                                               |                                              |                                  | ~                                                                          |
| Instruction               | s                            |                                               |                                              |                                  |                                                                            |
| Please not                | e:                           |                                               |                                              |                                  |                                                                            |
| You are abo               | ut to approv                 | ve this <b>Electronic I-</b>                  | 9 for David Cook.                            |                                  |                                                                            |
| By clicking t             | he Approve                   | e This I-9 button bel                         | low you will be making sect                  | ions 1 & 2 of this I-9 form perm | inent.                                                                     |
| Please make<br>have them) | e sure you h<br>or review th | ave reviewed the I-9<br>ne I-9 documents list | form completely before ap ed below (if any). | proving this submission. Compar  | e the information provided to that of the original documents (if you still |
| To view the               | completed I                  | -9 form one last time                         | , Review the I-9.                            |                                  |                                                                            |
| Click the Ca              | ncel button                  | below to return to th                         | ne previous screen if you ne                 | ed to make changes or further i  | eview this I-9.                                                            |
| A                         |                              | Employee                                      | is eligible for E-Verify.                    |                                  |                                                                            |
| View<br>I-9               |                              |                                               |                                              |                                  | Cancel Approve This I-9                                                    |
| I-9 OnDocs                |                              |                                               |                                              |                                  |                                                                            |
| Date<br>Created           | Time<br>Created              | File Type                                     | Subject<br>Reference                         |                                  | File<br>Size (KB)                                                          |
| 09/09/2020                | 09:19:16                     | Image/JPEG                                    | US Driver's License                          |                                  | 408.7                                                                      |
| 09/09/2020                | 09:19:36                     | Image/JPEG                                    | Social Security Card (Unrestricte            | d)                               | 212.0                                                                      |
| 09/09/2020                | 09:19:46                     | Adobe Acrobat                                 | 19 #2667050 Snapshot [ Mark C                | ompleted j                       | 94.0                                                                       |

Prior to approving the I-9 click

Review the I-9 to check for

#### **Table of Contents**

1-9

0

Арр

|                       |                                |                                        |                                         |                              |                             | cannot be edited after it has h                                         |
|-----------------------|--------------------------------|----------------------------------------|-----------------------------------------|------------------------------|-----------------------------|-------------------------------------------------------------------------|
| uard                  | ian                            |                                        |                                         |                              |                             | approved, except by using the                                           |
| ashboard              | S                              | itart I-9                              | Employee 🗸                              | E-Verify                     | Reports                     | Amendments tool. Approvo                                                |
| r Cook, Da            | avid                           |                                        |                                         |                              |                             | nermissions may be restricted                                           |
| Ŧ                     |                                |                                        |                                         |                              |                             |                                                                         |
| tails Or              | nDocs Issu                     | ues Amendments                         |                                         |                              |                             | only certain Guardian users                                             |
| re I-9                |                                |                                        |                                         |                              |                             |                                                                         |
| Instructio            | ns                             |                                        |                                         |                              |                             |                                                                         |
| Please no             | te:                            |                                        |                                         |                              |                             |                                                                         |
| ′ou are ab            | out to appro                   | ove this <i>Electronic</i>             | I-9 for David Co                        | ook.                         |                             |                                                                         |
| y clicking            | the Approv                     | ve This I-9 button                     | below you will be                       | e making sections 1 8        | 2 of this I-9 form permane  | ent.                                                                    |
| lease mal<br>ave them | ke sure you l<br>) or review t | have reviewed the<br>the I-9 documents | I-9 form complet<br>listed below (if ar | ely before approving<br>ny). | this submission. Compare t  | he information provided to that of the original documents (if you still |
| o view the            | e completed                    | I-9 form one last t                    | ime, Review the I                       | I-9.                         |                             |                                                                         |
| lick the C            | ancel butto                    | n below to return to                   | o the previous sc                       | reen if you need to m        | nake changes or further rev | iew this I-9.                                                           |
| A                     |                                | Employ                                 | ee is eligible for                      | E-Verify.                    |                             |                                                                         |
| View<br>I-9           |                                |                                        |                                         |                              |                             | Cancel Approve This I-9                                                 |
| -9 OnDoc              | s                              |                                        |                                         |                              |                             |                                                                         |
| Date<br>Created       | Time<br>Created                | File Type                              | Subject<br>Reference                    |                              |                             | File<br>Size (KB)                                                       |
| 9/09/2020             | 09:19:16                       | Image/JPEG                             | US Driver's Lic                         | rense                        |                             | 408.7                                                                   |
| 19/09/2020            | 09:19:36                       | Image/JPEG                             | Social Security                         | Card (Unrestricted)          |                             | 212.0                                                                   |
| 19/09/2020            | 09:19:46                       | Adobe Acrobat                          | I9 #2667050 :                           | Snapshot [ Mark Completed    | ]                           | 94.0                                                                    |

When ready click Approve This I-9,

which will "lock" the form. The I-9

#### **Table of Contents**

G

I-9 f

0

Wait for the submission to process. Processing typically takes less than 30 seconds.

### Guardian

| Start I-9 |
|-----------|
|           |

Employee 💌

Reports

### E-Verify for: David Cook

#### Submission in Progress

A request was submitted to E-Verify and is waiting a response. It may take a few seconds to appear.

#### Case Verification Number: 2020253222401AL

#### **E-Verify Summary**

#### **Case Status**

Status: Processing Initiated By: Denise Moreno Initiated On: 09/09/2020

#### **Employee Information**

First Name: David Last Name: Cook Date of Hire: 09/09/2020 Citizenship Status: U.S. Citizen

View More Employee Information

#### **Document Information**

Document Type: Driver's license or ID card issued by a U.S. state or outlying possession

Document Number: 870165851

Document Expiration: 12/03/2027

Document Type: **Social Security Card** Document Number: **234-23-4234** Document Expiration: **N/A** 

**View OnDocs** 

Go Back

## **E-Verify Late Submission**

### Guardian

| Dashboard | Start I-9 | Employee 🔻 | E-Verify | Reports |  |
|-----------|-----------|------------|----------|---------|--|
|           |           |            |          |         |  |

### E-Verify for: David Cook

E-Verify submission returns with an Attention Required: Late Submission Reason Required alert.

### Click the **Continue E-Verify Process** link to continue.

Attention Required: Late Submission Reason Required

E-Verify requires a reason why this employee's I-9 is being submitted more than 3 days after start. Please review and inform E-Verify of the reason.

#### Case Verification Number:

#### E-Verify Summary

#### **Case Status**

Status: Late Reason Required Initiated By: Denise Moreno Initiated On: N/A

#### **Employee Information**

First Name: David Last Name: Cook Date of Hire: 09/01/2020 Citizenship Status: U.S. Citizen

**View More Employee Information** 

#### **Document Information**

Document Type: Driver's license or ID card issued by a U.S. state or outlying possession

Document Number: 870165851

Document Expiration: 12/03/2027

Document Type: Social Security Card

Document Number: 234-23-4234

Document Expiration: N/A

View OnDocs

Continue E-Verify Process

Go Back

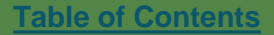

## **E-Verify Late Submission**

GuardianDashboardStart I-9Employee ▼E-VerifyReportsE-Verify for: David Cook

Select the appropriate reason for the Late Submission (up to 200 characters can be entered if the 'Other' option is selected).

*Note:* No E-Verify case has been created with E-Verify at this step.

#### Attention Required: Late Submission Reason Required

E-Verify requires a reason why this employee's I-9 is being submitted more than 3 days after start. Please review and inform E-Verify of the reason.

#### E-Verify Requires a Reason for Late Submission

E-Verify requires new employees to be submitted within 3 days of being hired.

Please specify the reason that this submission is overdue:

Employee Hired On 09/01/2020 Submitted to E-Verify On 09/09/2020 case specify the reason that this submissio

Technical Problems (i.e. system outage, internet down)

Audit Revealed That New Hire Was Not Run

Other (must specify reason)

Awaiting Social Security Number

omit Late Entry

Go Back

## **E-Verify Late Submission**

### Click **Submit Late Entry** to send the data to E-Verify and create a case.

### Guardian

| Dashboard                                      | Start I-9                                                                                                    | Employee 🔻                                        | E-Verify                 | Reports                                                             |                                                  |  |  |  |  |  |  |
|------------------------------------------------|----------------------------------------------------------------------------------------------------|---------------------------------------------------|--------------------------|---------------------------------------------------------------------|--------------------------------------------------|--|--|--|--|--|--|
| E-Verify                                       | for: David                                                                                                    | Cook                                              |                          |                                                                     |                                                  |  |  |  |  |  |  |
| Attention Req     E-Verify require             | Attention Required: Late Submission Reason Required     E-Verify requires a reason why this employee's I-9 is being submitted more than 3 days after start. Please review and inform E-Verify of the reason. |                                                   |                          |                                                                     |                                                  |  |  |  |  |  |  |
| E-Verify Requires a Reason for Late Submission |                                                                                                    |                                                   |                          |                                                                     |                                                  |  |  |  |  |  |  |
| Entropy                                        | oloyee Hired On<br>09/01/2020                                                                                                    | Submitted Within 3 days o<br>Submitted t<br>09/09 | to E-Verify On<br>9/2020 | Awaiting Social Sec     Technical Problems                          | rity Number<br>(i.e. system outage, internet dou |  |  |  |  |  |  |
|                                                |                                                                                                    |                                                   |                          | <ul> <li>Audit Revealed Tha</li> <li>Other (must specify</li> </ul> | New Hire Was Not Run<br>reason)                  |  |  |  |  |  |  |
|                                                |                                                                                                    |                                                   | Submit L                 | Late Entry                                                          |                                                  |  |  |  |  |  |  |

Go Back

#### **Table of Contents**

## **E-Verify Case Resolution**

### Guardian

| Dashboard | Start I-9 | Employee 🔻 | E-Verify | Reports |  |
|-----------|-----------|------------|----------|---------|--|
|           |           |            |          |         |  |

### E-Verify for: David Cook

Employee Work Authorized Employee is authorized to work

#### Case Verification Number: 2020253210221EC

#### E-Verify Summary

#### **Case Status**

Status: Case Closed

Initiated By: Denise Moreno

Initiated On: 09/09/2020

Closure Reason: Employment Authorized Auto Close

Date Resolved: 09/09/2020

#### **Employee Information**

First Name: David Last Name: Cook Date of Hire: 09/10/2020 Citizenship Status: U.S. Citizen

**View More Employee Information** 

### Confirm that E-Verify responded with an **Employment Authorized** result.

Cases that are returned as Employment Authorized will be automatically closed. No further action is necessary.

🖶 Print E-Verify Summary

#### **Document Information**

Document Type: Driver's license or ID card issued by a U.S. state or outlying possession

Document Number: 870165851

Document Expiration: 12/03/2027

Document Type: Social Security Card

Document Number: 234-23-4234

Document Expiration: N/A

View OnDocs

Go Back

## For Additional Assistance

- Select Help from the toolbar to access other Guardian tutorials.
- For additional assistance contact your in-house Guardian expert.

## **Confidential User Guide**

Please do not distribute this document outside of your organization without our written permission.

Thank you.

Table of Contents

Copyright © 2023, Equifax Inc., Atlanta, Georgia. All rights reserved. Equifax and the Equifax marks used herein are trademarks of Equifax Inc. Other product and company names mentioned herein are the property of their respective owners.